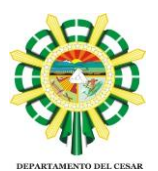

## PASO A PASO PARA LA CALIFICACIÓN DEFINITIVA DE LOS SERVIDORES PÚBLICOS EN PERÍODO DE PRUEBA

De acuerdo con el Artículo 9° del Acuerdo 617 de 2018, una vez culmine el período de prueba del empleado público, <u>el evaluador efectuará la calificación definitiva</u> <u>dentro de los quince (15) días hábiles siguientes a su vencimiento</u>.

A continuación, se describe el paso a paso para la calificación definitiva del período de prueba:

- 1. Ingresa el evaluador al aplicativo EDL APP a través del siguiente enlace: <u>https://edl.cnsc.gov.co/#/login</u>, <u>el usuario y contraseña es su número de cédula.</u>
- 2. Con el Rol Evaluador da clic en el módulo EVALUAR como se visualiza a continuación:

| 希 Inicio | 📽 Compromisos Y Compet | encias       | B Evidencias                   | ⊨ Compromisos de Mejoramiento | 🕼 Evaluar |
|----------|------------------------|--------------|--------------------------------|-------------------------------|-----------|
|          |                        |              |                                |                               | T         |
|          |                        | Period       | D                              |                               |           |
|          |                        | <b>Selec</b> | cione un periodo<br>4 - 2025 🗸 |                               |           |
|          |                        | 2            | ingrese el Número              | de documento                  |           |
|          |                        | Bus          | car evaluado                   |                               |           |

**3.** Seleccione el **período 2024-2025** y busque, con el número de cédula, el evaluado al cual va a calificar, como se visualiza a continuación:

| 希 Inicio | Compromisos Y Competer | encias         | Evidencias                     | I≡ Compromisos de Mejoramiento | 🗹 Evaluar |
|----------|------------------------|----------------|--------------------------------|--------------------------------|-----------|
|          |                        | Periodo        | 0                              |                                |           |
|          |                        | Select<br>2024 | cione un periodo<br>4 - 2025 V | o de documento                 |           |
|          |                        | Bus            | car evaluado                   |                                |           |

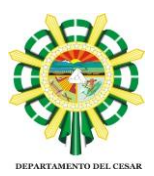

**4.** Seguidamente, se reflejará en la pantalla la información del evaluado y se habilitarán las opciones:

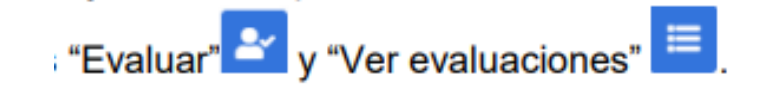

5. Una vez aparezca el evaluado da clic en el icono Evaluar:

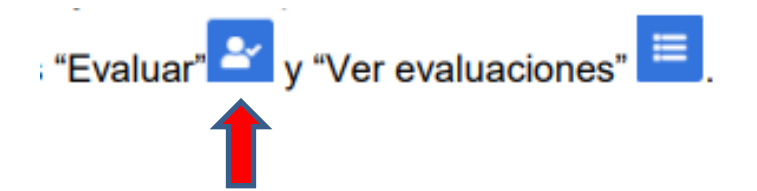

6. Ingresando a la opción "Evaluar", se habilitará el campo "Tipo de evaluación" para que sea seleccionada la opción "Calificación definitiva" o "Lapso entre la última calificación y el final del período", según corresponda.

Debe elegir la opción "**Calificación definitiva**" si durante el período de prueba no se presentaron interrupciones.

Si previamente realizó una Calificación parcial eventual debe elegir "Lapso entre la última calificación y el final del período"

7. A partir de la selección de esta opción, el evaluador podrá proceder a calificar los compromisos funcionales y comportamentales concertados con el evaluado. Una vez finalice la evaluación tanto de los compromisos funcionales como de los compromisos comportamentales, podrá dar clic en "Guardar Evaluación" como se observa a continuación:

#### **Compromisos funcionales**

| Compromiso                                                                                                 |          | Peso       | Calificacion |
|----------------------------------------------------------------------------------------------------|----------|------------|--------------|
| 1 1 1 11 1 11 1 1 1111 1 1 11 1 1 1 1 1                                                                    | 11 1 1 1 | 100        | 100          |
|                                                                                                    |          |            |              |
| compromisos comporta                                                                                       | amenta   | les        |              |
| Compromisos comporta                                                                                       | Evaluar  | Calif      | ficado       |
| Compromisos comporta<br>Compromiso<br>Aprendizaje continuo - Decreto 815                                   | Evaluar  | Calif      | ficado       |
| Compromisos comporta<br>Compromiso<br>Aprendizaje continuo - Decreto 815<br>Trabajo en equipo -Decreto 815 | Evaluar  | Calif<br>© | ficado       |

#### No es el jefe inmediato?

Seleccione si NO es el jefe inmediato del evaluado

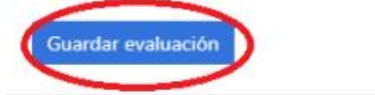

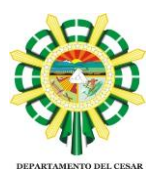

Recuerde antes de dar clic en "guardar evaluación", verificar la información consolidada por el sistema a partir de la los datos registrados por el evaluador. De igual manera, es importante confirmar dicha decisión para que la información se registre correctamente en el sistema

Si el evaluador responde afirmativamente dando clic en "guardar evaluación" se finaliza el proceso. Por el contrario si el evaluador da clic en "cerrar", se habilitará nuevamente la pantalla de evaluación para que pueda hacer los ajustes correspondientes

8. Una vez guardada la evaluación puede dar clic en: Ver evaluaciones

| E | Evaluados del periodo |                          |          |  |  |  |
|---|-----------------------|--------------------------|----------|--|--|--|
|   | Documento             | Evaluado                 | Opciones |  |  |  |
|   | 124423948             | ASDASDFDFSD ASDSFSFDFSDF |          |  |  |  |

En esta opción se evidenciarán todas las evaluaciones realizadas al servidor.

## 9. GENERAR CALIFICACIÓN DEFINITIVA

Seguidamente el evaluador deberá generar la calificación definitiva.

| Tipo Evaluación                 | Motivo | Fecha<br>Inicial | Fecha<br>Final | Dias | Nota<br>Funcionales | Nota<br>Comportamentales | Escala<br>Comportamentales | Definitiva<br>Evaluació |
|---------------------------------|--------|------------------|----------------|------|---------------------|--------------------------|----------------------------|-------------------------|
| Calificación<br>Definitiva      |        | 20/05/2022       | 19/11/2022     | 180  | 98                  | 15                       | MUY ALTO                   | 98.                     |
| Definitiva período<br>de prueba |        |                  |                | 0    |                     |                          |                            | 0                       |
|                                 |        |                  |                |      |                     |                          |                            |                         |

Al dar clic en el botón "Generar Calificación Definitiva" el sistema efectuará la ponderación de la (s) evaluaciones realizadas anteriormente.

Nota importante: En este paso puede descargar el PDF de la calificación definitiva período de prueba e imprimir, como se visualiza a continuación:

| Evaluaciones | practicadas | en | el | período |  |
|--------------|-------------|----|----|---------|--|
|              |             |    |    |         |  |

| Tipo Evaluación                 | Motivo | Fecha<br>Inicial | Fecha<br>Final | Dias | Nota<br>Funcionales | Nota<br>Comportamentales | Escala<br>Comportamentales | Definitiva<br>Evaluación | Estado        | Opciones    |
|---------------------------------|--------|------------------|----------------|------|---------------------|--------------------------|----------------------------|--------------------------|---------------|-------------|
| Calificación<br>Definitiva      |        | 12/05/2022       | 11/11/2022     | 180  | 98                  | 14                       | MUY ALTO                   | 97.3                     | Aprobada      |             |
| Definitiva período<br>de prueba |        | 12/05/2022       | 11/11/2022     | 180  |                     |                          |                            | 97.3                     |               |             |
|                                 |        |                  |                |      |                     |                          |                            |                          | $\rightarrow$ | Formato PDF |

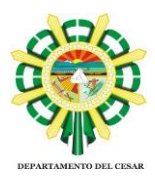

# 10. Registrar calificación definitiva

Posteriormente deberá dar clic en "**Registrar calificación definitiva**" como lo muestra la siguiente imagen:

| Tipo Evaluación          | Fecha Inicial | Fecha Final | Dias | Nivel         | Definitiva Evaluación |
|--------------------------|---------------|-------------|------|---------------|-----------------------|
| Calificación Definitiva  | 01/02/2019    | 31/01/2020  | 360  | SOBRESALIENTE | 95.15                 |
| Registrar Calificación [ | Definitiva    |             |      |               |                       |
| cerrar                   |               |             |      |               |                       |

Es importante confirmar dicha decisión para que la información se registre correctamente en el sistema.

Una vez registrada la calificación quedará visible en la pantalla de los servidores con el rol evaluador y evaluado. Dado lo anterior, el empleado podrá aceptar o rechazar la evaluación.

Nota: Las evaluaciones en firmes deberá enviarlas el evaluador en físico y radicarlas en el SAC, para que sea aportada a la historia laboral de cada empleado y para el trámite de inscripción o actualización del Registro Público de Carrera Administrativa, según corresponda.

## • Escala de calificación:

| NIVEL            | PORCENTAJE                  |
|------------------|-----------------------------|
| Sobresaliente    | Mayor o igual al 90%        |
| Satisfactorio    | Mayor al 65% y menor al 90% |
| No Satisfactorio | Menor o igual al 65%        |

Proyectó: Jusneiry Lozano Sepúlveda, Profesional Universitario - SED